#### Comment utiliser Word pour construire une chaîne d'énergie

On va apprendre à modéliser, à construire une chaîne d'énergie à l'aide de Microsoft Word pour économiser du papier si on a un ordinateur. Dans ce tutoriel, j'utilise Microsoft Word 2007 peut-être qu'on n'aura pas la même version mais toutes les commandes sont là.

On va prendre l'exemple de notre devoir pour commencer.

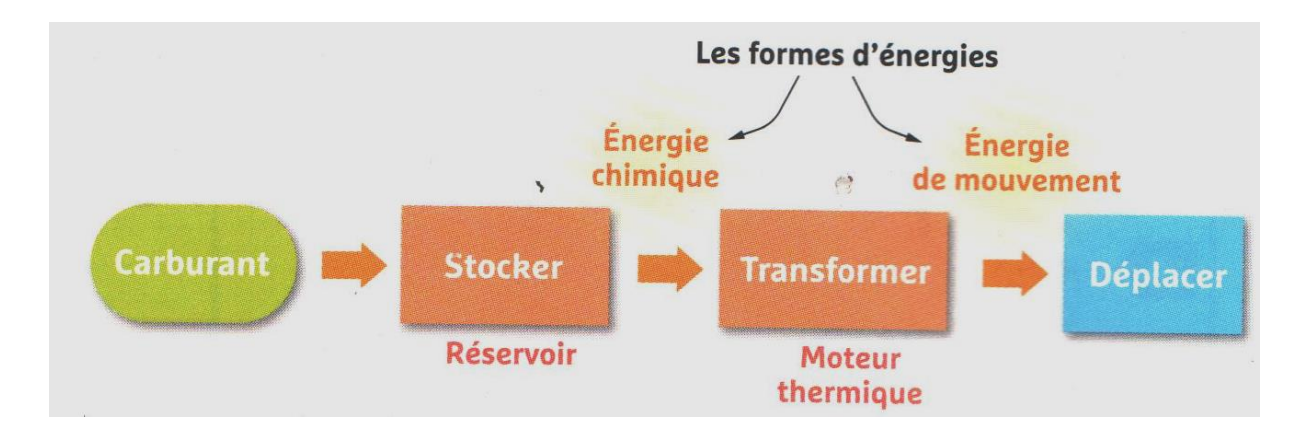

#### Ouvre un fichier Word

•

Pour dessiner

- Dans le menu on a la rubrique « Insertion », clic sur la rubrique « Formes »

| <b>C</b> . | 🚽 🤊 - U       | 🗋 🞽 🛕            | ) = (  |          |                               |              |               | Document                                                                                         | t1 - Microsoft Wo |
|------------|---------------|------------------|--------|----------|-------------------------------|--------------|---------------|--------------------------------------------------------------------------------------------------|-------------------|
|            | Accueil       | Insertion        | Mise e | en page  | Références                    | Publipostage | Révision      | Affichage                                                                                        | Acrobat           |
| Ê          | Couper        |                  |        | Times Ne | w Roman 🔻 11                  | · A A        | <b>₽</b> := • | 4<br>5<br>5<br>1<br>1<br>1<br>1<br>1<br>1<br>1<br>1<br>1<br>1<br>1<br>1<br>1<br>1<br>1<br>1<br>1 | ≇⊉⊉↓¶             |
| Colle      | er 🛷 Reprodui | ire la mise en f | orme   | GI       | <u>S</u> abe X <sub>2</sub> X | < Aa - 🎒 -   |               | : = <b>=</b> (::                                                                                 | • 💁 • 🖽 •         |
|            | Presse-paj    | piers            | G.     |          | Police                        |              | G             | Paragraphe                                                                                       | - Gi              |

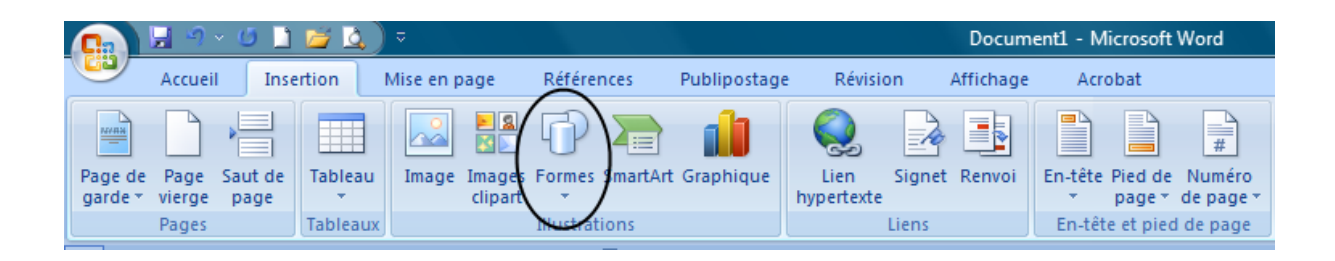

- Choisis la forme voulue dans notre cas la forme ovale ou « Elipse »

|                    | 9              | - 🧿 🗋           | 🞽 🛕          | ÷         |                   |                 |                  |                                         | Document        |
|--------------------|----------------|-----------------|--------------|-----------|-------------------|-----------------|------------------|-----------------------------------------|-----------------|
|                    | Accuei         | I Inse          | rtion        | Mise en p | age               | Références      | Publipostage     | Révision                                | Affichage       |
|                    |                |                 |              |           | <b>8 8</b>        |                 |                  |                                         |                 |
| Page de<br>garde * | Page<br>vierge | Saut de<br>page | Tableau<br>* | Image     | Images<br>clipart | Formes SmartAr  | t Graphique      | Lien Sign<br>hypertexte                 | et Renvoi Er    |
|                    | Pages          |                 | Tableaux     |           |                   | Formes récem    | ment utilisées   |                                         |                 |
| L                  |                |                 |              |           | 1211              | A \             |                  | 1,¢₽6                                   | 1 - 6 - 1 - 7 - |
|                    |                |                 |              |           |                   | やつへく            |                  |                                         |                 |
|                    |                |                 |              |           |                   | Lignes          | Empse            |                                         |                 |
| -                  |                |                 |              |           |                   | VVVI.           | ᠋᠋᠋᠋᠋ᢩᡱᡵᢄᠼ       | 210%                                    |                 |
|                    |                |                 |              |           |                   | Formes de bas   | se               |                                         |                 |
| •                  |                |                 |              |           |                   |                 | ◇ 🗆 🖲 🛆          |                                         |                 |
| •                  |                |                 |              |           |                   |                 |                  | $ \odot \heartsuit \checkmark \bigcirc$ |                 |
| -                  |                |                 |              |           |                   | <b>《</b> ∖(){}; | $\bigcirc$ ( ) ( | }                                       |                 |

- Une fois la forme choisie, dessine la sur la feuille. Ensuite, tu peux modifier sa taille ou encore la déplacer.
- Maintenant, on ajoute du texte dans notre forme. Clic droit sur la forme et clique sur « Ajouter du texte » et tape le texte.

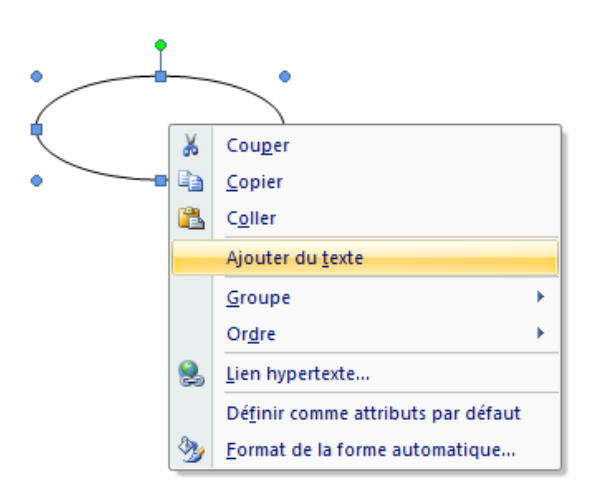

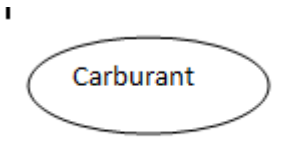

Il est tout à fait possible de modifier la mise en forme du texte en revenant dans le menu rubrique « Accueil »

| 6 |        | 🗟 🤊 - 😃 🗋 💆 🔍 |             | ) ≂ ( |                   |                         |                                                             |              |                    |        | Document2 - Microsoft W         |                                       |   |
|---|--------|---------------|-------------|-------|-------------------|-------------------------|-------------------------------------------------------------|--------------|--------------------|--------|---------------------------------|---------------------------------------|---|
|   | 9      | Accueil Ins   | sertion     | Mise  | en page           | Référen                 | ces F                                                       | Publipostage | Ré                 | vision | Affichage                       | Acrobat                               |   |
| c | ioller | Couper        | a mise en f | orme  | Calibri (C<br>G I | orps)<br><u>S</u> → abe | <ul> <li>11</li> <li>x<sub>2</sub> x<sup>2</sup></li> </ul> |              | ′ ♣)<br><u>A</u> • |        | \$≡ • *∓•)<br>€ <b>≡ ■</b> (\$≡ | ■ ≢ ( <u>2</u> ↓)<br>- ( <u>2</u> - ⊑ | ¶ |
|   |        | Presse-papier | S           | - G   |                   | I                       | Police                                                      |              | - B                |        | Paragraph                       | e                                     | 5 |
|   |        |               |             |       |                   |                         | -                                                           |              |                    |        |                                 |                                       |   |

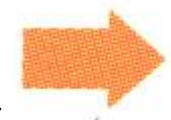

- Pour dessiner
  - Tu suis les mêmes étapes que précédemment et tu choisis la forme « Flèche droite ».

| ( |                    | <b>H</b> 9     | - U 🗋           | 🞽 🛕          | ⇒         |                                          |                              |                         |                         |                    |                | Docum                    | ent2 - M  | icrosoft V          |
|---|--------------------|----------------|-----------------|--------------|-----------|------------------------------------------|------------------------------|-------------------------|-------------------------|--------------------|----------------|--------------------------|-----------|---------------------|
|   | 9                  | Accuei         | I Inse          | ertion       | Mise en p | age                                      | Référe                       | nces                    | Publipostag             | e Révisi           | on             | Affichage                | Acr       | obat                |
|   | N/##               |                |                 |              |           | N 100 100 100 100 100 100 100 100 100 10 | P                            |                         |                         |                    | 2              |                          |           |                     |
|   | Page de<br>garde ∗ | Page<br>vierge | Saut de<br>page | Tableau<br>* | Image     | Images<br>clipart                        | Formes                       | SmartArt                | Graphique               | Lien<br>hypertexte | Signet         | Renvoi                   | En-tête   | Pied de<br>page * ( |
|   |                    | Pages          |                 | Tableaux     |           |                                          | Formes récemment utilisées   |                         |                         |                    |                | En-têt                   | e et pied |                     |
| Γ | L                  |                |                 |              | (         | 1211                                     |                              | $\mathbb{N}$            |                         | _ 그, 🖒 🖓           | , <u>C</u> , , | - <mark>6 - 1</mark> - 1 | 7 • • • 8 | 9 .                 |
|   | _                  |                |                 |              |           |                                          | 27                           | $\wedge \in \mathbb{C}$ | } ☆                     | (FI)               |                |                          | 1         |                     |
|   |                    |                |                 |              |           |                                          | Ligne                        | s                       |                         | Flec               | ne aroit       | e                        |           |                     |
|   | -                  |                |                 |              |           |                                          | $\overline{\langle \rangle}$ | NL                      | 1, <sup>1</sup> 1, 2, 2 | <u>, 7, 7, 6</u>   | 5 20           |                          |           |                     |

- Si tu as bien suivi, tu dois obtenir ceci

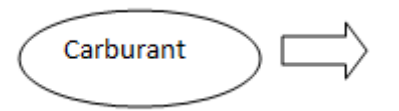

A toi de faire la suite c'est-à-dire pour « Stocker », « Transformer », « Déplacer » et les flèches.

Tu dois obtenir ceci.

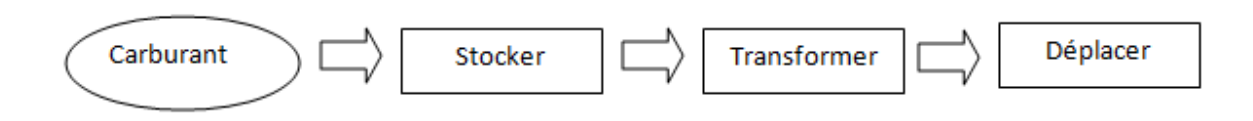

A présent, on va mettre les formes d'énergie et les éléments « Réservoir » et « Moteur thermique ».

Tu construis une forme avec comme texte « Réservoir ». Il s'agit maintenant d'enlever le contour. C'est simple, clic droit sur la forme et choisis « Format de la forme automatique ».

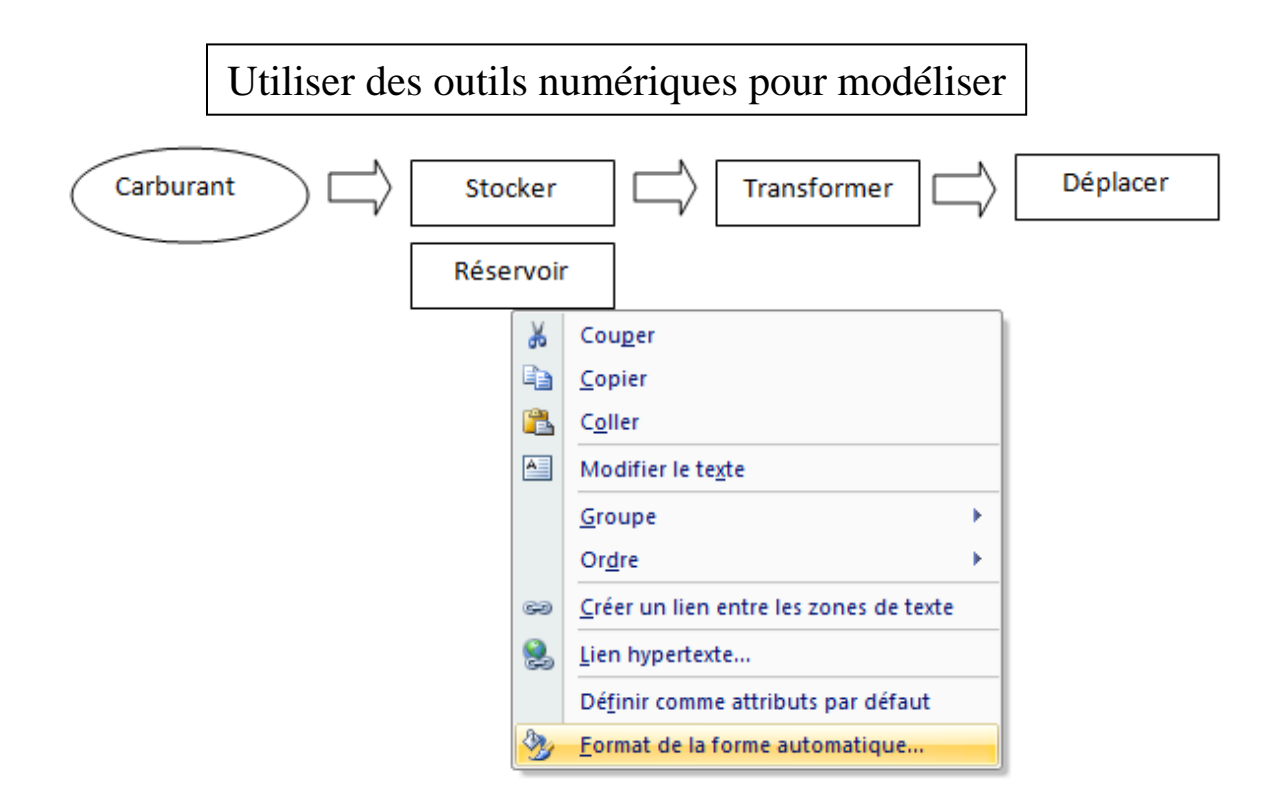

Tu as une fenêtre qui s'ouvre et tu vas dans la rubrique « Couleurs et traits » du menu. Et dans la partie « Ligne » « Couleur », tu choisis « Aucune couleur » et hop le contour disparaît.

| Format de la forme a | utomatic | lne                    |              |                     | 8                     | XX |
|----------------------|----------|------------------------|--------------|---------------------|-----------------------|----|
| Couleurs et traits   | Taille   | Habillage              | Image        | Zone de texte       | Texte de remplacement |    |
| Remplissage          |          |                        |              |                     |                       | -  |
| <u>C</u> ouleur :    |          |                        | ▼ E <u>f</u> | fets de remplissag  | je                    |    |
| Transparence :       | •        |                        | ► 0 9        | %                   |                       |    |
| Ligne                |          |                        |              |                     |                       | -  |
| Couleur :            |          |                        | -            | <u>S</u> tyle :     | i                     | •  |
| Pointillés :         | Coule    | urs du thèm            | e            | paiss <u>e</u> ur : | 0,75 pt               | •  |
| Flèches              |          |                        |              |                     |                       | -  |
| Style de départ :    |          |                        |              | tyle d'arrivée :    |                       | -  |
| Taille de départ :   |          |                        |              | aille d'arrivée :   |                       | -  |
|                      | Coule    | urs standard           | I            |                     |                       |    |
|                      |          |                        |              |                     |                       |    |
| ( (                  |          | icune coulei           | ur -         |                     |                       |    |
|                      | Au       | i <u>t</u> res couleur | Aucune       | ouleur              |                       |    |
|                      |          |                        |              |                     |                       |    |
|                      |          |                        |              |                     |                       |    |
|                      |          |                        |              |                     | OK Annuler            |    |

Ou bien tu peux faire d'une autre manière. Tu cliques la forme et tu entres dans la rubrique « Outils de zone de texte » du menu. Ensuite, dans la rubrique « Contour de forme » choisis « Sans contour ».

| 👝 🔛 🤊 - ७ 🗋 🎽 🔕 🛡                                                                            | Document2 - Microsoft Word                                                                                 | OL                | utils de zone de texte    |     |
|----------------------------------------------------------------------------------------------|----------------------------------------------------------------------------------------------------|-------------------|---------------------------|-----|
| Accueil Insertion Mi                                                                         | e en page Références Publipostage Révision Affichage                                                       | Acrobat           | Format                    |     |
| A Orientation du texte<br>Créer un lien<br>Dessiner une<br>zone de texte K Rompre la liaison | Contour de forme v<br>Contour de forme v<br>Contour de forme v<br>Contour de forme v<br>Contour de forme v |                   | Effets                    | P   |
| Texte                                                                                        | Styles des zones d 🔄 🔳 📕 📕 📕 📕                                                                             | ts d'ombre        | Effets 3D                 |     |
| •                                                                                            | 1 • 7 • 1 • 6 • 1 • 5 • 1 • 4 • 1 •                                                                        | 1 · 3 · 1 · 4 · 1 | • 5 • 1 • 6 • 1 • 7 • 1 • | 8 · |
|                                                                                              | Couleurs standard                                                                                          |                   |                           | _   |

Et maintenant, tu peux faire le reste pour terminer ta chaîne d'énergie.

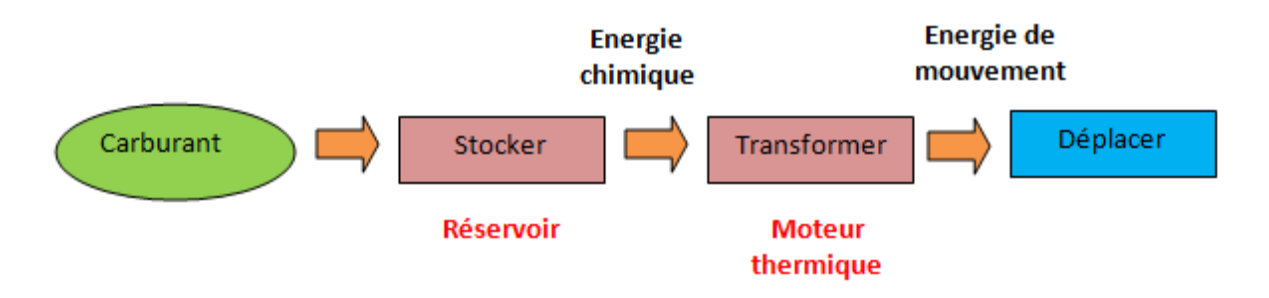

Tu es à présent un petit virtuose de la modélisation d'une chaîne d'énergie avec l'outil Word. Tu peux reproduire tout autre schéma utilisant toutes les formes disponibles dans Word. A toi de jouer, amuse-toi bien et bon travail.